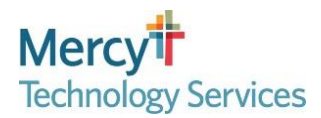

### Multi-Factor Authentication (MFA) Tip Sheet

#### How do I set up MFA?

This tip sheet can be used to set up Multi-Factor Authentication (MFA). To complete MFA set up you will need both a personal mobile phone and a computer.

If you followed the below steps and are unable to setup MFA using this tip sheet, please enter or have your leader enter an access request in IdentityNow for *MFA Enrollment/Re-Enrollment Link Activation*. Please see <u>KB0032397 - How to Request MFA</u> <u>Enrollment/Re-Enrollment Link Activation</u> for instructions (only available from Mercy's internal network).

If you or your leader can not submit the *MFA Enrollment/Re-Enrollment Link Activation* access request, please call the Mercy Service Desk (1-866-440-3399) for additional assistance.

| Device        | Steps                                                                                                    | Images                                                                                                    |
|---------------|----------------------------------------------------------------------------------------------------|----------------------------------------------------------------------------------------------------|
| 0<br> -0<br>0 | If the Microsoft Authenticator app is<br>already installed on your personal<br>mobile phone, open the app and<br>proceed to Step 7.                                                                                                  |                                                                                                    |
|               | <ol> <li>Download the Microsoft<br/>Authenticator app onto your<br/>personal mobile phone using<br/>Google Play or the Apple App<br/>Store. Please make sure that the<br/>app developer is the Microsoft<br/>Corporation.</li> </ol> | Microsoft<br>Authenticator<br>Microsoft Corporation                                                                                                    |
|               | <ol><li>Open the Authenticator app on<br/>your mobile phone.</li></ol>                                                                                                    |                                                                                                    |
|               | <ol> <li>You will be asked to allow<br/>notifications. Click Allow.</li> <li>Sometimes, you might be asked to<br/>allow notifications further along in<br/>the process. Always be sure to<br/>click Allow.</li> </ol>                | "Authenticator" Would<br>Like to Send You<br>Notifications       Image: Constraint of the second second seco |
|               | <ol> <li>You will be asked to accept the<br/>Microsoft privacy statement, click<br/>Accept.</li> </ol>                                                                                                    | The accept     Accept       Microsoft Privacy Statement     Microsoft Privacy Statement                                                                                                    |
|               | <ol> <li>You may choose to share your app<br/>usage data with Microsoft if you<br/>want to or leave it set to no.<br/>Proceed by clicking Continue.</li> </ol>                                                                       |                                                                                                    |
|               | 6. You will be asked if you want to<br>sign in with Microsoft. Click Skip in<br>the upper right corner. Leave the<br>app open on your phone and<br>continue to the next step.                                                        | Help us improve Microsoft<br>Authenticator       Image: Construction of the sector of the sector of the s    |

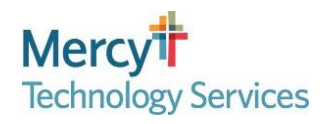

# **Multi-Factor Authentication (MFA)**

#### **Tip Sheet**

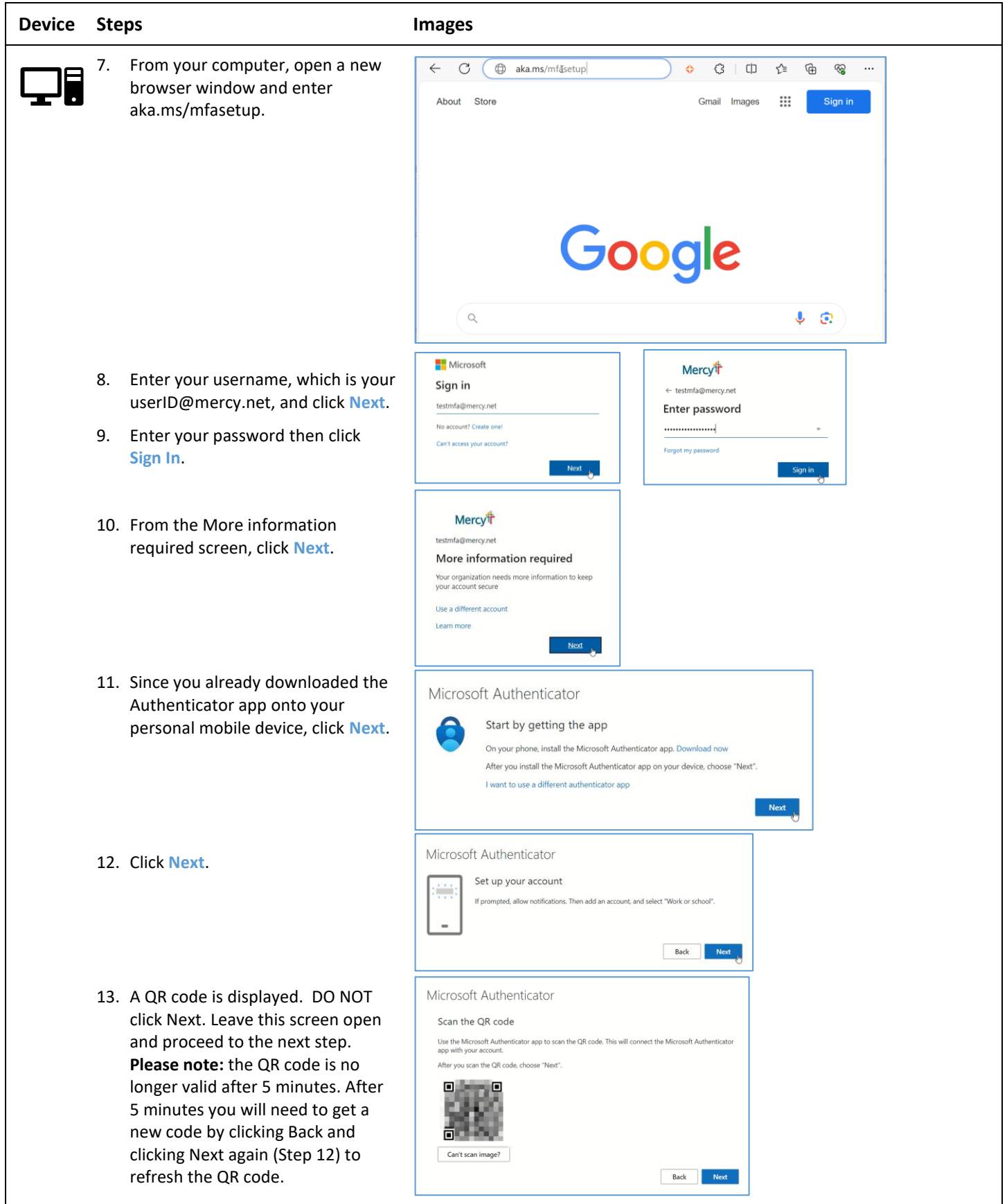

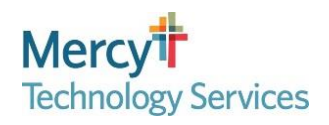

# **Multi-Factor Authentication (MFA)**

#### **Tip Sheet**

| Device   | Steps                                                                                                    | Images                                                                                                    |
|----------|----------------------------------------------------------------------------------------------------|----------------------------------------------------------------------------------------------------|
| 0,0<br>0 | <ul> <li>14. In the Authenticator app on your mobile phone, click Add account. Or, if you already use the app on your phone, click the + sign in the upper right corner.</li> <li>15. Select Work or school account.</li> </ul> | ■ Authenticator +                                                                                                    |
|          |                                                                                                    | Ready to add your<br>first account?<br>Any Microsoft account or other type                                                                                                    |
|          |                                                                                                    | of account you add will appear here.                                                                                                    |
|          |                                                                                                    | Add account WHAT KIND OF ACCOUNT ARE YOU ADDING?                                                                                                    |
|          |                                                                                                    | Already have a backup? Personal account > Restore your account.                                                                                                    |
|          |                                                                                                    | Begin recovery Work or school account >                                                                                                    |
|          |                                                                                                    | Authenticator Passwords Addresses Verified ID:                                                                                                    |
|          | 16. Select Scan QR code.                                                                                                    | < Add account < Add account                                                                                                    |
|          | 17. To scan the QR code,                                                                                                    | WHAT KIND OF ACCOUNT ARE YOU ADDING? WHAT KIND OF ACCOUNT ARE YOU ADDING?                                                                                                    |
|          | Authenticator needs access to your                                                                                                    | Personal account > Personal account >                                                                                                    |
|          | receive this popup if you already                                                                                                    | Work or school account > Work or school account >                                                                                                    |
|          | use authenticator.                                                                                                    | Other (Google, Facebook, etc.)                                                                                                    |
|          |                                                                                                    | Add work of<br>school account     "Authenticator" Would       Sign in     "Authenticator" Would       Nay be needed to scan QR code<br>to add a new account                                                                                           |
|          |                                                                                                    | Cancel Don't Allow Allow                                                                                                    |
|          | 18 Point your camera at the OP code                                                                                                    | Scan QR code = Authenticator Q +                                                                                                    |
|          | displayed on your computer to scan the QR code.                                                                                                    | Next Copy of Version and Less file for the form                                                                                                    |
|          | <ol> <li>Notice your account now appears<br/>in the app. You should see a new<br/>entry for "Mercy Online" with your<br/>Mercy account username.</li> </ol>                                                                     | Microsoft Authenticator<br>Scan the QR code<br>Use the Microsoft Authenticator app to scale the Off code<br>app with your account.<br>Alter you scan the Globel choose "Net".<br>Use the microsoft<br>Your account provider will display a<br>QR code |
|          |                                                                                                    | Authenicator Passwords Addresses Verified IDs                                                                                                    |

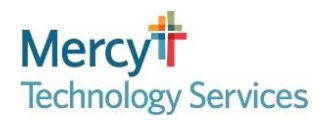

## **Multi-Factor Authentication (MFA)**

#### **Tip Sheet**

| Device   | Steps                                                                                                    | Images                                                                                                    |
|----------|----------------------------------------------------------------------------------------------------|----------------------------------------------------------------------------------------------------|
|          | <ol> <li>20. On your computer, click Next.</li> <li>21. Notice the 2-digit number<br/>displayed.</li> </ol>                                                                                                    | Microsoft Authenticator<br>San the QR code<br>The the Microsoft Authenticator up to sea the QR code. This will connect the Microsoft Authenticator<br>graph by zea accounts.<br>The sea to QR code choose Theor:<br>The sea to QR code choose Theor:<br>The sea |
| 9<br> }0 | 22. The Authenticator app on your<br>mobile phone should display a<br>popup which states that Mercy<br>Online is trying to sign-in from your<br>account. Enter the 2-digit number<br>from your browser, then click Yes.<br>If your mobile phone is setup to<br>prompt for a second form of<br>security, please confirm your<br>identity. | Authenticator       Q       +         Mercy Online       testMFA@mercy net         Are you trying to sign in?       Mercy Online         Mercy Online       Mercy Online         testMFA@mercy.net       Enter the number shown to sign in.         83       No, it's not me         Yes       Yes                                                                                                    |
|          | 23. In your browser, you will see<br>Notification approved. Click Next.                                                                                                    | Microsoft Authenticator                                                                                                    |
|          | 24. Success! You've successfully set up<br>MFA. Click Done. If you are asked<br>to Update your password, please<br>do and Sign in.                                                                                                    | Success!<br>Great job! You have successfully set up your security info. Choose "Done" to continue signing in.<br>Default sign-in method:                                                                                                    |
|          | 25. You will be presented with the<br>Security info page. You may now<br>close your browser and the app on<br>your mobile phone.                                                                                                    | Image: Security info       A3         Image: Security info       My Sign-Ins ~         Image: Security info       These are the methods you use to sign into your account or reset your password.         Image: Security info       These are the methods you use to sign into your account or reset your password.         Image: Security info       Default sign-in method: Microsoft Authenticator - notification Change         Image: Security info       Default sign-in method: Microsoft Authenticator - notification Change         Image: Security info       Default sign-in method: Microsoft Authenticator - notification Change         Image: Security info       Default sign-in method: Microsoft Authenticator - notification Change         Image: Security info       Image: Security info         Image: Security info       Default sign-in method: Microsoft Authenticator - notification (MiA)         Image: Security info       Image: Security info         Image: Security info       Image: Security info         Image: Security info       Image: Security info         Image: Security info       Image: Security info         Image: Security info       Image: Security info         Image: Security info       Image: Security info         Image: Security info       Image: Security info         Image: Security info       Image: Security info         Image: Security info       Imag                                                                                                    |

Congratulations! You have successfully set up MFA.